## 桃園市課後照顧18小時研習報名說明

1.網址:<u>http://163.30.20.143/index.php</u> 點選「18小時報名」。

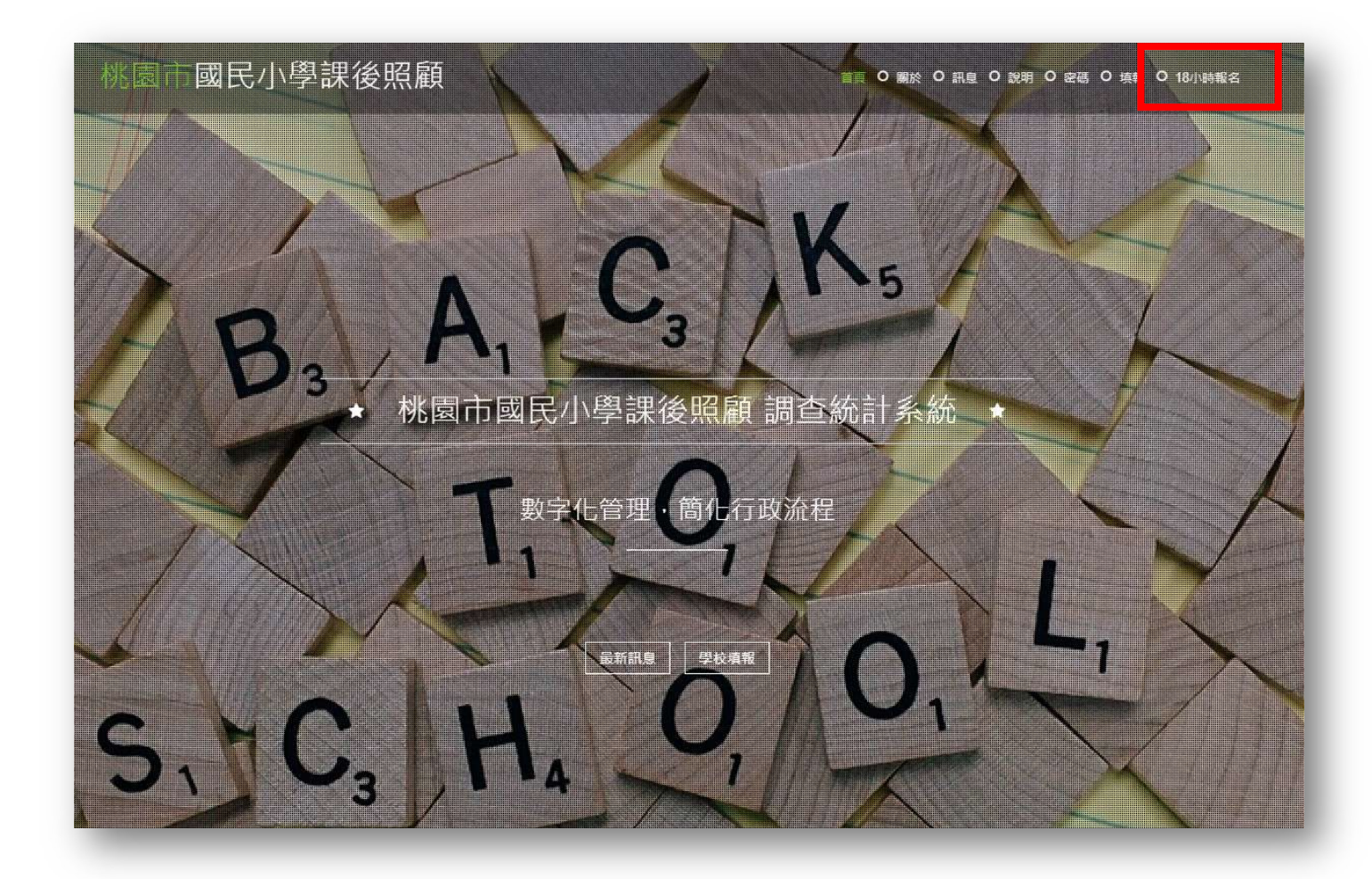

2. 輸入學校帳號及密碼,若不知道可點「密碼」查詢。

| 機當市國民小學課後照顧 |                                                                                       | 首頁 〇 麗於 〇 訊息 〇 説明 〇 密碼   填載 〇 18小時報名 |
|-------------|---------------------------------------------------------------------------------------|--------------------------------------|
|             | 學校帳號登入<br>帳號:<br>密碼:<br>帳號電碼說明:<br>• 學校帳號密碼查詞。<br>• 每次登入都將記錄jp、時間及更改資料,非承<br>辦人員請勿使用。 |                                      |
|             |                                                                                       | -                                    |

3.學校帳號登入後,可視研習列表,擇定需要的場次,按「報名」。

■ 現有研習列表

登入單位:大竹國小 C0904【登出】

| 編號 | 主旨               | 研醫時間                    | 研習地點 | 報名時間                       | 時間       | 承辦資訊                      | 現有/名額      | 報名 |
|----|------------------|-------------------------|------|----------------------------|----------|---------------------------|------------|----|
| 1  | 課照18小時研習(龍安國小場次) | 112年8月2日(三)~4日(五),共3天   | 龍安國小 | 起:06-26 00時<br>止:07-31 00時 | 尚有805 小時 | 邱俊智/主任<br>03-2922797分機210 | 0人<br>150人 | 報名 |
| 2  | 課照18小時研習(新明國小場次) | 112年8月7日(一)~9日(三),共3天   | 新明國小 | 起:06-26 00時<br>止:07-31 00時 | 尚有805 小時 | 陳郁蘭/組長<br>03-4933262分機212 | 0人<br>100人 | 報名 |
| 3  | 課照18小時研習(瑞埔國小場次) | 112年8月21日(一)~23日(三)·共3天 | 瑞埔國小 | 起:06-26 00時<br>止:07-31 00時 | 尚有805 小時 | 彭憶濟/主任<br>03-4822018分機210 | 0人<br>100人 | 報名 |

4. 輸入學員基本資料,行動電話必填。

| 1 現有研         | 習報名                             |                                           |                                                   |                                   |                                     | 登入單位:大竹國小 C0904【登出          |  |  |  |
|---------------|---------------------------------|-------------------------------------------|---------------------------------------------------|-----------------------------------|-------------------------------------|-----------------------------|--|--|--|
|               |                                 |                                           | 【返回研習                                             | 列表】                               |                                     |                             |  |  |  |
| 研習名稱          | 課照18小時                          | 开習(龍安國小場吹)                                |                                                   |                                   |                                     |                             |  |  |  |
| 研習日期          | 112年8月2日                        | i(三)~4日(五),共3天                            |                                                   |                                   | 研習地點                                | 龍安國小                        |  |  |  |
| 已報名/名額        | 0人/150人                         |                                           |                                                   |                                   |                                     |                             |  |  |  |
| 研智關介          | 1、研<br>時。<br>2、研<br>(本校信<br>停放於 | 習日期及時間:<br>習地點:本市龍<br>臺車位有限,請儘<br>校外停車格,不 | 112年8月2日(星期<br>安國小5樓視聽教室<br>量共乘或搭乘大眾<br>便之處敬請包涵)。 | 月三)至112年8月<br>2(桃園市蘆竹口<br>交通運輸・若枝 | 弓4日(星期五)・<br>區文中路一段35號<br>交內車位停滿・請參 | 上午9時至下午4<br>)。<br>參訓人員自行將車輛 |  |  |  |
| ▶ 學員報名資料<br>● | 報名單位                            | 大竹國小                                      |                                                   |                                   |                                     |                             |  |  |  |
| 學員。           | 職稱(必填)                          | ■課照180小時人員 >                              |                                                   |                                   |                                     |                             |  |  |  |
| 學員。           | 姓名(必填)                          |                                           |                                                   |                                   |                                     |                             |  |  |  |
| 學員-連絡         | 手機(必填)                          |                                           | (未填的話,系統不受理)                                      |                                   |                                     |                             |  |  |  |
| 5             | 8員-電子郵件                         |                                           |                                                   |                                   |                                     |                             |  |  |  |
|               |                                 | ● 董倉 ○ 麦倉                                 |                                                   |                                   |                                     |                             |  |  |  |
|               | 軍素食                             |                                           |                                                   | -                                 |                                     |                             |  |  |  |
|               | 軍素食<br>備註說明                     |                                           |                                                   |                                   |                                     |                             |  |  |  |

5.報名完成,再次確認報名資訊。

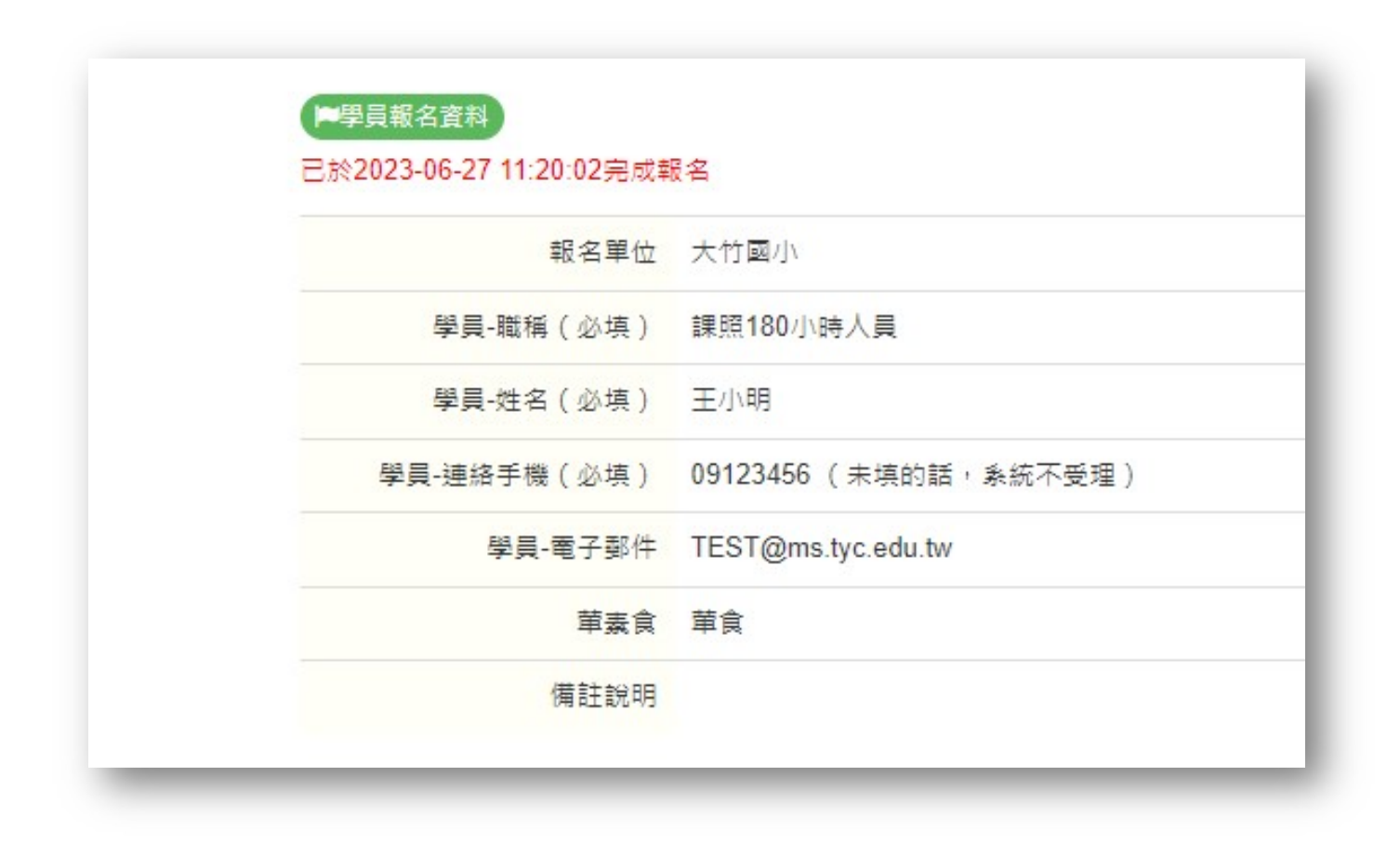

## 6.如有填寫錯誤,請取消報名後,重新報名。

| (n.ie | 國民小                       | 學課後    | 照顧                    |               |          |                            | 首頁 0 顯於  | 〇訊息〇會                     | 朝日密          | 馬 〇 填報 (   | 0 18小開 |
|-------|---------------------------|--------|-----------------------|---------------|----------|----------------------------|----------|---------------------------|--------------|------------|--------|
| ■ 現   | 有研習列表                     |        |                       |               |          |                            |          |                           | 登入單位:        | 大竹國小 C09   | 04【登出  |
| 編號    | 主旨                        | 主旨研習   |                       | 習時間           | 時間 研習地點  |                            | 時間       | 承辦資訊                      |              | 現有/名額      | 報名     |
| 1     | 課照18小時研習(龍安國小場次)          |        | 112年8月2日(日            | E)~4日(五),共3天  | 龍安國小     | 起:06-26 00時<br>止:07-31 00時 | 尚有805 小時 | 邱俊智/主任<br>03-2922797分機210 |              | 1人<br>150人 | 報名     |
|       |                           |        |                       |               | 【 大竹國小 】 | 已報名人員                      |          |                           |              |            |        |
|       | 姓名                        | 臭      | 份別                    | 電話            |          | 電子郵件                       |          | 華素 備討                     |              | 取消         |        |
|       | 王小明                       | 課照18   | 0小時人員                 | 09123456      |          | TEST@ms.tyc.edu.tw         |          |                           |              | Į          | )消]    |
| 2     | 課照18小時研習(新明               | ]國小場灾) | 112年8月7日(一)~9日(三),共3天 |               | 新明國小     | 起:06-26 00時<br>止:07-31 00時 | 尚有805 小時 | 陳郁蘭/組長<br>03-4933262分機212 |              | 0人<br>100人 | 報名     |
| 3     | 課照18小時研習(瑞埔國小場次) 112年8月21 |        | 112年8月21日(-           | -)~23日(三),共3天 | 瑞埔國小     | 起:06-26 00時<br>止:07-31 00時 | 尚有805小時  | 彭憶濟/<br>03-4822018        | 主任<br>3分機210 | 0人<br>100人 | 報名     |